## How to Set up Refunds in eStallion

- 1. Go to: https://www.abac.edu/myabac
- Click the New MyABAC Portal link. 2.
- 3. Then login with your Stallion email address and password.

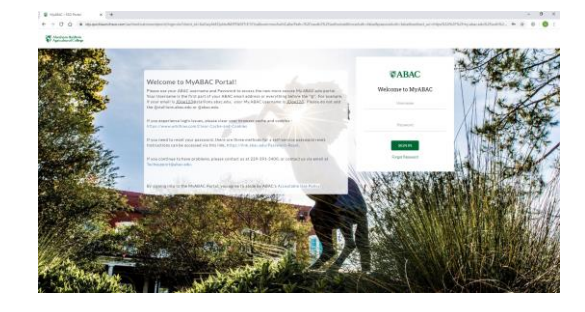

4. Click on the eStallion – Bill/Payment application.

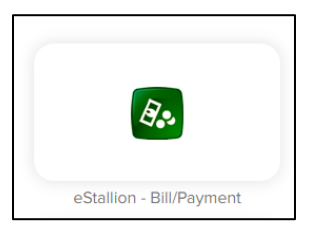

- 5. It will automatically login. Then Click the "Refunds" on the navigation bar.
- 6. Click the "Set up a new account" green button. eRefunds

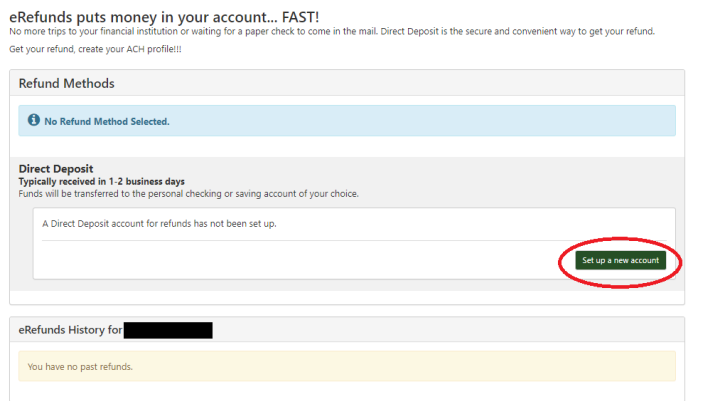

7. Fill in the Account Information for direct deposit. Make sure the account name is different from any other saved method.

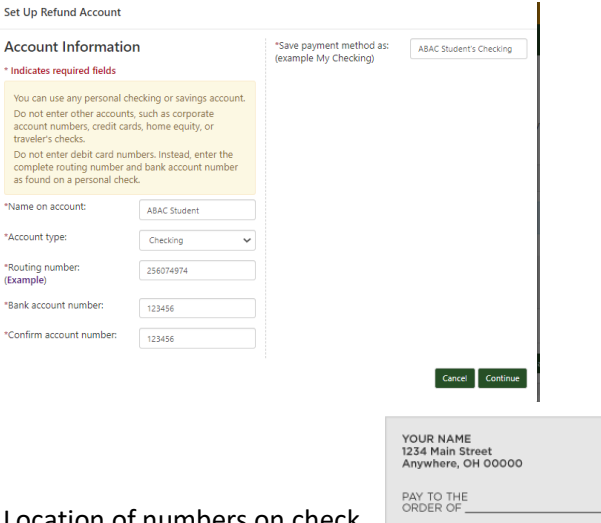

Location of numbers on check

| YOUR NAME<br>1234 Main Street<br>Anywhere, OH 00000 | 1                 | DATE _          | 123           |
|-----------------------------------------------------|-------------------|-----------------|---------------|
| PAY TO THE<br>ORDER OF                              |                   |                 | \$            |
|                                                     |                   |                 | <br>_ DOLLARS |
| 1044072324                                          | 1000123456789     |                 |               |
| I<br>ROUTING<br>NUMBER                              | ACCOUNT<br>NUMBER | CHECK<br>NUMBER |               |

Click the "I Agree" radio button once you read the Set Up 8. Agreement. You may print the agreement, if desired. Then click "Continue."

| to the terms below,and for my Depository to o<br>payment is returned unpaid for any reason, I u               | Itural College to initiate debit or credit entries to my Depository according<br>debit or credit the same to such account. In the event that this electronic<br>understand that a \$20.00 return fee will be added to my student account. |
|----------------------------------------------------------------------------------------------------|----------------------------------------------------------------------------------------------------|
| Name:                                                                                                    | ABAC Student                                                                                                    |
| Address:                                                                                                    |                                                                                                    |
| Depository:                                                                                                   | NAVY FEDERAL CREDIT UNION<br>820 FOLLIN LANE<br>VIENNA,VA 22180                                                                                                    |
| Routing Number:                                                                                               | 256074974                                                                                                    |
| Account Number:                                                                                               | x0x456                                                                                                    |
| This agreement is dated 05/06/2021 09:10:44                                                                   | AM CDT.                                                                                                    |
| For fraud detection purposes, your internet ac                                                                | ddress has been logged: at 05/06/2021 09:10:44 AM CDT                                                                                                    |
| Any false information entered hereon cons<br>prosecution under both Federal and State I<br>extent of the law. | titutes as fraud and subjects the party entering same to felony<br>aws of the United States. Violators will be prosecuted to the fullest                                                                                                  |
| To revoke this authorization agreement you m                                                                  | nust contact:                                                                                                    |
| Delet and estate a second of this second at                                                                   |                                                                                                    |
| Print and retain a copy of this agreement.                                                                    | rms and continue.                                                                                                    |
| Please check the box below to agree to the te                                                                 |                                                                                                    |

9. Your Refund account is now set up. These same steps may be followed to set up a new account in the future.